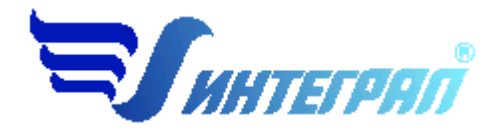

Фирма «Интеграл»

# Программа «АГНС-Эколог»

Версия 1.0

Руководство пользователя

Санкт-Петербург 2012

| 01 | т разработчика программы                                      |
|----|---------------------------------------------------------------|
| 1. | О программе4                                                  |
|    | 1.1. Общие сведения                                           |
|    | 1.2. Системные требования4                                    |
|    | 1.3. Режимы работы программы4                                 |
|    | 1.4. Работа с программой в автономном режиме5                 |
|    | 1.5. Работа с программой в режиме вызова из другой программы5 |
| 2. | Работа с программой7                                          |
|    | 2.1. Главное окно программы                                   |
|    | 2.2. Справочники                                              |
|    | 2.2.1. Справочник веществ8                                    |
|    | 2.2.2. Справочник состава газов                               |
|    | 2.3. Настройки10                                              |
|    | 2.4. Диалог экспорта11                                        |
|    | 2.5. Источники выброса и выделения13                          |
|    | 2.5.1. Источники выброса13                                    |
|    | 2.5.2. Источники выделения14                                  |
|    | 2.6. Расчет источника выделений15                             |
|    | 2.7. Печать отчета                                            |
| 3. | Возможные проблемы и пути их решения19                        |

# СОДЕРЖАНИЕ

Версия документа: 1.0 от 19.09.2012

# От разработчика программы

Фирма «Интеграл» рада предложить Вам программу по расчету выбросов газораспределительных станций (ГРС), автоматических ГРС (АГРС), газорегуляторных пунктов (ГРП), газорегуляторных установок (ГРУ), а также газоизмерительных станций (ГИС) «АГНС-Эколог». Мы искренне надеемся, что выбор нашей программы не разочарует Вас и Вы найдете данный программный продукт удобным инструментом в Вашей работе.

В настоящем Руководстве мы постарались дать ответы на все вопросы, которые могут возникнуть при работе с программой. Здесь подробно рассмотрены все аспекты эксплуатации программы, дано исчерпывающее описание ее возможностей и элементов пользовательского интерфейса, даны рекомендации относительно порядка действий при работе с программой в автономном режиме и режиме вызова из внешней программы. Приводятся также рекомендации по устранению возможных неполадок в работе программы.

Хочется подчеркнуть, что Вы всегда можете рассчитывать на нашу помощь в освоении и эксплуатации программы. Все консультации оказываются бесплатно и бессрочно. Вы можете задавать Ваши вопросы по электронной почте (eco@integral.ru), присылать их факсом ((812) 717-70-01) или почтой (191036, Санкт-Петербург, 4-я Советская ул., 15 Б), а также звонить нам по многоканальному телефону ((812) 7401100). На сайте (www.integral.ru), имеется экологический форум, где Вы можете задать Ваши вопросы нам, а также пообщаться с Вашими коллегами – другими пользователями наших программ.

При обращении с вопросами по программам просим иметь под рукой номер Вашего электронного ключа (указан на ключе и на вкладыше в коробку компактдиска) или регистрационный номер организации-пользователя (выводится в окне «О программе»). Это позволит значительно ускорить работу с Вашим вопросом.

С удовольствием выслушаем любые Ваши замечания и предложения по совершенствованию этой и других наших программ.

Благодарим Вас за Ваш выбор и желаем приятной и эффективной работы!

# 1. О программе

# 1.1.Общие сведения

Программа «АГНС-Эколог» предназначена для проведения расчетов выбросов газораспределительных станций (ГРС), автоматических ГРС (АГРС), газорегуляторных пунктов (ГРП), газорегуляторных установок (ГРУ), а также газоизмерительных станций (ГИС) в соответствии с «Инструкцией по расчету и нормированию выбросов ГРС (АГРС, ГРП), ГИС», СТО Газпром 2-1.19-058-2006, разработанной Открытым акционерным обществом «Промгаз», утвержденной и введенной в действие распоряжением ОАО «Газпром» от 14 декабря 2005 г. № 403 23.06.2006. В программе также учтена «Инструкция по расчету и нормированию выбросов АГНКС», СТО Газпром 2-1.19-059-2006, утвержденная распоряжением ОАО «Газпром» от 14 декабря 2005 г. № 403

Процедура установки программы на компьютер описана в файле readme.txt, входящем в состав дистрибутива программы. Там же приведены требования к аппаратному и программному обеспечению компьютера.

# 1.2. Системные требования

Операционная система Windows 98 или старше. 6 Mb на жестком диске, процессор 486 или старше. Объем оперативной памяти зависит от операционной системы:

| Операционная система    | Память, минимум | Память рекомендуемая |
|-------------------------|-----------------|----------------------|
| Windows 98              | 8               | 32                   |
| Windows Millennium      | 16              | 64                   |
| Windows 2000/XP/Vista/7 | 32              | 128                  |

Необходимым условием инсталляции и работоспособности программы является наличие исправного параллельного порта (порта принтера) или USB-порта и подсоединенного к нему электронного ключа, на который зарегистрирована программа.

# 1.3. Режимы работы программы

Как и все программы серии «Эколог» по расчету выбросов загрязняющих веществ, программа «АГНС-Эколог» может использоваться Вами в двух режимах: в режиме автономного вызова (см. п. 1.4 настоящего Руководства) и в качестве внешней методики для Унифицированной программы расчета загрязнения атмосферы (УПРЗА) «Эколог», программ «ПДВ-Эколог» или «2тп (Воздух)». В последнем случае будет иметь место автоматический обмен данными между программой «АГНС-Эколог» и соответствующей вызывающей программой (см. п. 1.5).

### 1.4. Работа с программой в автономном режиме

Для запуска программы в автономном режиме достаточно нажать на кнопку «Пуск» («Start» в англоязычной версии Windows) на панели задач, которая обычно находится внизу экрана. После появления меню выберите пункт «Программы» («Programs»), а затем «Integral». В появившемся списке вы увидите все программы серии «Эколог», установленные на вашем компьютере. Выберите «АГНС (вер. 1.0)».

Порядок работы с программой в автономном режиме:

1. Создайте предприятие (см. п. 2.1 настоящего Руководства)

2. Занесите один или несколько источников выброса (см. п. 2.5.1)

3. Для каждого источника выброса занесите один или несколько связанных с ним источников выделения (см. п. 2.5.2)

4. Занесите данные о каждом источнике выделения и проведите расчет по нему (см. п. 2.6)

5. Определитесь с группой одновременности работы источников выделения (см. п. 2.5)

6. Проведите расчет для каждого источника выбросов (см. п. 2.5.1)

7. При необходимости сформируйте и распечатайте отчет о расчете выбросов (см. п. 2.7)

8. При необходимости передайте рассчитанные величины выбросов во внешнюю программу (см. п. 2.5.1).

#### 1.5. Работа с программой в режиме вызова из другой программы

Для того чтобы пользоваться возможностью вызова программы «АГНС-Эколог» из других программ (УПРЗА «Эколог», программ «ПДВ-Эколог» или модуль «2тп (Воздух)»), необходимо предварительно зарегистрировать программу «АГНС-Эколог» в списке внешних методик указанных программ. Регистрация производится автоматически при первом запуске программы «АГНС-Эколог». При необходимости ее можно повторить позже, воспользовавшись командой «Регистрация методики» из меню «Настройки» в главном окне программы.

В дальнейшем порядок совместной работы с программами будет следующий:

1. В вызывавшей программе (УПРЗА «Эколог», программ «ПДВ-Эколог» или «2тп (Воздух)») занесите источник выброса (за соответствующими инструкциями

обратитесь к руководству пользователя или справочной системе соответствующей программы)

2. Нажав в списке источников выброса в вызывающей программе на клавиши Alt+M или на специальную кнопку, выберите из списка зарегистрированных методик и запустите программу «АГНС-Эколог». В нее будет передана информация о предприятии и источнике выброса.

3. Занесите один или несколько связанных с принятым источником выброса источников выделения (см. п. 2.5.2)

4. Занесите данные о каждом источнике выделения и проведите расчет по нему (см. п. 2.6)

5. Определитесь с группой одновременности работы источников выделения (см. п. 2.5)

6. Проведите расчет для каждого источника выбросов (см. п. 2.5.1)

7. При необходимости сформируйте и распечатайте отчет о расчете выбросов (см. п. 2.7)

8. Передайте рассчитанные величины выбросов в вызывающую программу (см. п. 2.5.1)

# 2. Работа с программой

## 2.1. Главное окно программы

В программе используется иерархическое представление данных об источниках загрязнения. На верхнем уровне находятся предприятия, обладающие уникальным кодом. Каждое предприятие может иметь любое количество источников выброса, характеризуемых номерами площадки, цеха, источника и варианта, каждый источник выброса может содержать любое количество источников выделения. Источники выделения дают пользователю возможность рассчитывать сложные источники выброса. Например, через трубу или вентилятор (источник выброса) могут поступать в атмосферу загрязняющие вещества, образующиеся в результате Другой работы нескольких станков (источников выделения). вариант использования источников выделения – работа одного и того же источника выделения в разных режимах. В этом случае в программу заносятся два условных источника выделения, соответствующие двум режимам работы. В самом простом случае источник выброса содержит один источник выделения.

Для того чтобы начать работу, пользователь должен либо ввести вручную необходимые предприятия, либо передать соответствующие данные из УПРЗА «Эколог», программ «ПДВ-Эколог» или «2-тп (воздух)». Следует учитывать, что при передаче данных о рассчитанных выбросах обратно в вызывающую программу нужное предприятие будет находиться по его коду, а нужный источник выброса – по номеру цеха, участка и площадки (а также, номеру варианта, если он используется).

| Название пункта | Состав                                                           |  |  |
|-----------------|------------------------------------------------------------------|--|--|
| Объекты         | Добавить, удалить, копировать объект (предприятие)               |  |  |
|                 |                                                                  |  |  |
| Источники       | Добавить, удалить, копировать источник выбросов                  |  |  |
| выбросов        | Расчет выбросов источника                                        |  |  |
|                 | Формирование отчета о результатах расчета по источнику           |  |  |
|                 | выбросов                                                         |  |  |
|                 | Экспорт данных об источнике во внешнюю программу (см. п. 2.4)    |  |  |
|                 | Группы одновременности (см. п.2.5)                               |  |  |
| Источники       | Добавить, удалить, копировать источник выделения                 |  |  |
| выделения       | Расчет выбросов по источнику выделения                           |  |  |
|                 | Формирование отчета о результатах расчета по источнику выделения |  |  |

Меню главного окна программы состоит из следующих пунктов: Объекты Источники выбросов Источники выделения Справочники Настройки ?

| Справочники | Справочник веществ (см. п. 2.2.1)<br>Справочники состава газов (см. п. 2.2.2)   |
|-------------|---------------------------------------------------------------------------------|
| Настройки   | Настройки программы (см. п. 2.3)<br>Регистрация методики<br>Интернет обновление |
| ?           | Вызов помощи<br>Информация о программе                                          |

Для окна объекта (предприятия), источника выброса и источника выделения в главном окне программы имеется также своя панель инструментов (кнопок с изображениями), дублирующих команды.

Основная (остальная) часть главного окна программы содержит область данных по объектам (предприятиям) и источникам выбросов (слева, см. п. 2.5.1) и область данных по источникам выделения (справа, см. п. 2.5.2).

# 2.2. Справочники

Справочники программы содержат информацию, используемую при расчете. Все справочники доступны для редактирования.

# 2.2.1. Справочник веществ

Окно справочника кодов веществ вызывается при помощи соответствующей команды меню «Справочники» в главном окне программы (см. п. 2.1).

Справочник веществ содержит информацию о веществах, расчет выбросов которых осуществляется программой. Редактированию поддаются название вещества, тип и величина предельно-допустимой концентрации и класс опасности. Изменять данные справочника Вам, скорее всего, не придется.

| Код 🗸 | Название вещества                     | ПДК  | Критерий   | Класс<br>опасности |  |
|-------|---------------------------------------|------|------------|--------------------|--|
|       | Оксиды азота                          | 0.2  | ПДК м.р. 🝸 | 3 -                |  |
| 0301  | Азот (IV) оксид (Азота диоксид)       | 0.2  | ПДК м.р. 🝸 | 3 -                |  |
| 0304  | Азот (II) оксид (Азота оксид)         | 0.4  | ПДК м.р. 🝸 | 3 -                |  |
| 0330  | Сера диоксид (Ангидрид сернистый)     | 0.5  | ПДК м.р. 🝸 | 3 -                |  |
| 0337  | Углерод оксид                         | 5    | ПДК м.р. 👻 | 4 -                |  |
| 0380  | Углерода диоксид                      |      | *          | *                  |  |
| 0402  | Бутан                                 | 200  | ПДК м.р. 👻 | 4 -                |  |
| 0405  | Пентан                                | 100  | ПДК м.р. 👻 | 4 -                |  |
| 0410  | Метан                                 | 50   | 0698 -     |                    |  |
| 0415  | Смесь углеводородов предельных С1-С5  | 50   | 0698 -     |                    |  |
| 0416  | Смесь углеводородов предельных С6-С10 | 60   | 0698 -     |                    |  |
| 0417  | Этан                                  | 50   | 0698 -     |                    |  |
| 0418  | Пропан                                | 50   | 0698 🚽     |                    |  |
| 1716  | Одорант СПМ - ТУ 51-81-88             | 5E-5 | ПДК м.р. 👻 | 3 -                |  |
| 2735  | Масло минеральное нефтяное            | 0.05 | 0698 🔫     | . 🔻                |  |
|       |                                       |      |            |                    |  |

На панели кнопок представлены элементы управления, пользуясь которыми, Вы можете вносить изменения в справочник.

В этом окне можно:

 добавлять в справочник новые вещества. Этой возможностью Вы можете воспользоваться для того, чтобы указать в дальнейшем программе, по какому коду нормируются выбросы.

- редактировать данные о веществах.

#### 2.2.2. Справочник состава газов

Окно справочника кодов веществ вызывается при помощи соответствующей команды меню «Справочники» в главном окне программы (см. п. 2.1).

Экранная форма, предназначенная для просмотра и редактирования справочника. На ней представлены элементы управления, пользуясь которыми, Вы можете вносить изменения в справочник.

| V Справочник состава газов |                                                                            |                                        |                                      |    |  |  |
|----------------------------|----------------------------------------------------------------------------|----------------------------------------|--------------------------------------|----|--|--|
| Состав газа Вещества       |                                                                            |                                        |                                      |    |  |  |
| Ð 🗗 📗                      |                                                                            |                                        |                                      |    |  |  |
|                            | Наименование 🗸                                                             | Теплотворная<br>способность<br>топлива | <sup>я</sup> Плотность,<br>кг/куб. м |    |  |  |
| 🕨 Газопровод I             | Брянск-Москва                                                              | 37.3                                   | 1 0.772                              |    |  |  |
| Газопровод I               | Бухара-Урал                                                                | 36.72                                  | 2 0.753                              |    |  |  |
| Газопровод I               | Газли-Коган                                                                | 36.59                                  | 9 0.751                              |    |  |  |
| Газопровод I               | Газли-Коган-Ташкент                                                        | 36.28                                  | 6 0.761                              |    |  |  |
| Газопровод I               | Гоголево-Полтава                                                           | 30.98                                  | 8 0.793                              |    |  |  |
| Газопровод ,               | Дашава-Киев                                                                | 35.88                                  | 8 0.724                              |    |  |  |
| Газопровод ,               | Джаркак-Ташкент                                                            | 36.68                                  | 8 0.749                              |    |  |  |
| 🐣 📼 🛛<br>Код               | <ul> <li>Концентрация вещества</li> <li>Концентрация вещества %</li> </ul> |                                        |                                      |    |  |  |
| ▶ 410                      | Метан                                                                      |                                        | 92.8 🗹                               |    |  |  |
| 417                        | Этан                                                                       |                                        | 3.9 🗹                                |    |  |  |
| 418                        | Пропан                                                                     |                                        | 1.1 🗹                                |    |  |  |
| 402                        | Бутан                                                                      |                                        | 0.4 🗹                                |    |  |  |
| 405                        | Пентан                                                                     |                                        | 0.1 🗹                                |    |  |  |
|                            |                                                                            |                                        | 98.3                                 | -  |  |  |
|                            |                                                                            | ] Сохранить                            | ⊘ Отмени                             | гь |  |  |

# 2.3. Настройки

Окно настройки программы вызывается при помощи соответствующей команды меню «Настройки» в главном окне программы.

| ( | Объекты Источники выбросов Источники выделения Справочники | Hact | гройки ?             |
|---|------------------------------------------------------------|------|----------------------|
|   | 💠 📼 🕒 🛛 🚸                                                  | 2    | Настройки программы  |
| Γ | Список объектов и источников выброса                       | ۲    | Регистрация методики |
|   | Номер                                                      | 3    | Интеренет обновление |

#### Настройки программы.

| Настройки программы                                           | ×        |
|---------------------------------------------------------------|----------|
| Путь к данным: C:\Program Files\Integral\GRS\DATA\            | 2        |
| [Точность]                                                    |          |
| Число символов в дробной части максимально-разового выброса:  | 7        |
| Число символов в дробной части валового выброса:              | 6        |
| [Настройки отчета]<br>Печатать данные по источникам выделений |          |
|                                                               |          |
| 🔚 Сохранить 📿                                                 | Отменить |

#### Путь к данным.

С помощью формы настроек вы можете менять путь к данным. В случае, если это новый каталог, старые справочники будут скопированы в новый каталог. Если справочники в каталоге уже есть, они останутся без изменений.

#### Точность.

Здесь Вы можете указать программе, сколько знаков после запятой показывать при отображении значений выбросов, а также при передаче данных во внешние программы.

#### Настройки отчёта.

Галочка «Печать данных по источникам выделения» - настройка для отчёта по источнику выбросов. При установленной галочке в отчёт по источнику выбросов попадёт подробный отчёт по всем источникам выделения.

#### Регистрация методики

Для того чтобы пользоваться возможностью вызова программы «АГНС-Эколог» из других программ (УПРЗА «Эколог», программ «ПДВ-Эколог» или «2тп (Воздух)»), необходимо предварительно зарегистрировать программу «АГНС-Эколог» в списке

внешних методик указанных программ. Регистрация производится автоматически при первом запуске программы «АГНС-Эколог». При необходимости ее можно повторить позже, воспользовавшись командой «Регистрация методики» из меню «Настройки» в главном окне программы.

#### Интернет-обновление.

Заменить релиз программы в пределах одной и той же версии программы возможно при помощи функции «Интернет обновление». Вызвать данную функцию возможно через главное меню программы Сервис – Интернет обновление. Для этого необходимо, чтобы компьютер был подключен к интернету. После вызова данной функции появится диалоговое окно, в котором будет указан и объем скачиваемого файла. После нажатия на кнопку «Обновить» запустится процедура обновления, после которой программа будет перезапущена. В случае если на компьютере установлен последний релиз программы, то появится сообщение, что обновление не требуется.

| Интернет - обновление                 |                                                                                    | ×         |
|---------------------------------------|------------------------------------------------------------------------------------|-----------|
| Программа<br>АГРС-Эколог (Версия 1.0) | На Вашем компьютере установлен свежий релиз программы.<br>Обновление не требуется! |           |
|                                       |                                                                                    | 🛃 Закрыть |
|                                       |                                                                                    | <b>\</b>  |

# 2.4. Диалог экспорта

Если программа «АГНС-Эколог» была вызвана Вами из внешней программы, то для передачи результатов расчета в вызывающую программу достаточно нажать на кнопку «Экспорт источника выброса», которая находится на панели кнопок окна источников выбросов (см. п. 2.5.1). В появившемся диалоговом окне «Экспортировать источник выбросов» будет прописан автоматически путь в поле «Экспортировать каталог». Для завершения передачи данных необходимо нажать на кнопку «Экспортировать».

| Экспортировать ист                                                                 | очник вы   | бросов     |           | ×         |  |
|------------------------------------------------------------------------------------|------------|------------|-----------|-----------|--|
| <ul> <li>Экспортировать в</li> </ul>                                               | каталог    |            |           |           |  |
| C:\Integral.Ltd\Ecolog3                                                            | 3\Temp\Ter | mporaryTa  | ables\315 | 56.Pr 🚥   |  |
| 🔿 Мастер                                                                           |            |            |           |           |  |
| Экспорт в программу:                                                               | Эколог     |            |           | Ŧ         |  |
| Каталог программы<br>"Эколог":                                                     | C:\Integra | al.Ltd\Eco | log3\Tem  | ip\Τε···· |  |
| Номер предприятия:                                                                 |            |            |           | 3156      |  |
| Обновлять ПДК и класс опасности в справочнике<br>веществ программ "Эколог" и "ПДВ" |            |            |           |           |  |
| 🐴 Экспорт                                                                          | гировать   |            | Отмен     | a         |  |

Установленная галочка «Обновлять ПДК и класс опасности в справочнике веществ программ «Эколог» и «ПДВ» позволяет передать всю информацию о веществах, отсутствующих в рабочем справочнике веществ УПРЗА «Эколог» или программы «ПДВ-Эколог».

Если программа «АГНС-Эколог» была запущена Вами автономно, для данных передачи во внешнюю программу необходимо:

- 1. Выбрать, в какую программу Вы передаете данные о предприятии. Если Вы желаете осуществить передачу в УПРЗА «Эколог» вер. 2 или программу «ПДВ-Эколог» вер. 2 или 3, выберите вкладку «Мастер» и, соответственно, «Эколог 2.х» или «ПДВ». Для передачи в другие программы серии «Эколог» выберите «в произвольный каталог».
- 2. Если Вы передаете данные УПРЗА «Эколог» вер. 2 или программу «ПДВ-Эколог» вер. 2 или 3, выберите, каталог данных программы и укажите номер предприятия. При передаче в другие программы укажите любой каталог для временного размещения файла с данными.
- 3. Нажмите на кнопку «Экспортировать».
- 4. О порядке приема данных во внешней программе см. руководство пользователя или справочную систему соответствующей программы.

| Экспортировать источник выбросов                                                   | ×    |  |  |  |
|------------------------------------------------------------------------------------|------|--|--|--|
| О Экспортировать в каталог                                                         |      |  |  |  |
|                                                                                    | •••• |  |  |  |
| ⊙ Мастер                                                                           |      |  |  |  |
| Экспорт в программу: Эколог                                                        | •    |  |  |  |
| Каталог программы<br>"Эколог": C:\Integral.ltd\Example\                            | •    |  |  |  |
| Номер предприятия:                                                                 | 2    |  |  |  |
| Обновлять ПДК и класс опасности в справочнике<br>веществ программ "Эколог" и "ПДВ" |      |  |  |  |
| 📑 Экспортировать 🛛 🧮 Отмена                                                        |      |  |  |  |

# 2.5. Источники выброса и выделения

## 2.5.1. Источники выброса

Левая часть главного окна программы посвящена занесению информации об источниках выбросов для Ваших предприятий. Каждый источник характеризуется номером площадки, цеха, источника и варианта. Комбинация этих четырех номеров должна быть уникальной. Следует учитывать, что при передаче данных о рассчитанных выбросах обратно в вызывающую программу нужное предприятие будет находиться по его коду, а нужный источник выброса – по номеру цеха, участка и площадки (а также, номеру варианта, если он используется). Каждый источник выброса должен содержать как минимум один источник выделения. Их может быть также и несколько; основное предназначение источников выделения – обеспечить пользователя гибким механизмом для расчета сложных источников выброса.

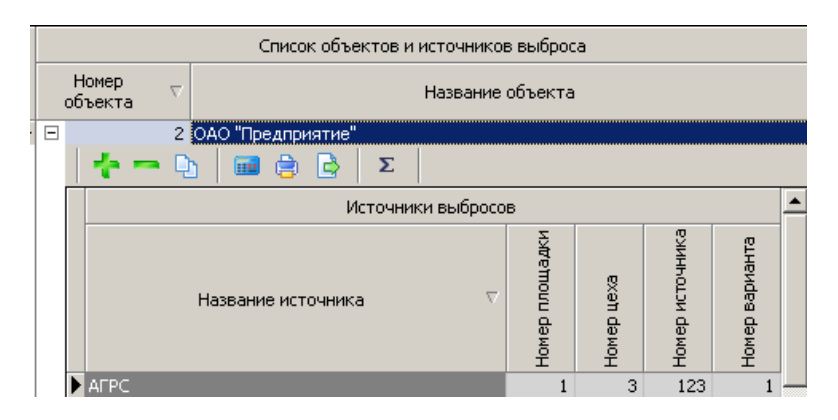

Все функции для работы с источниками выбросов продублированы на панели кнопок.

- добавить источник выбросов
- удалить источник выбросов
- копировать источник выбросов
- расчет по источнику выброса

- печать отчета по источнику выброса. Вывод отчета на принтер или в файл с предварительным просмотром отчета на экране.

• экспорт данных об источнике. Если данные об этом источнике были импортированы автоматически, то экспорт будет произведен в нужный файл без запроса пользователя. В противном случае, пользователь должен будет указать имя файла для экспорта. Следует учесть, что экспорт невозможен, если не был произведен расчет выброса (см. п. 2.5.1).

**Σ** - создание списка группы одновременности (см. п. 2.5.2)

### 2.5.2. Источники выделения

В правой части главного окна программы представлен список источников выделения для того источника выбросов, который выбран Вами в левой части.

При помощи кнопок, расположенных под списком операций, Вы можете добавить или удалить источник выделений, перейти к окну занесения данных об источнике выделений (другой способ перейти в это окно – двойной щелчок левой кнопки мыши на источнике выделений) и сформировать отчет о расчете по источнику выделений.

Если некоторые источники выделений работают одновременно, необходимо присвоить им соответствующую группу. Максимально-разовый выброс источника выбросов определяется программой как максимум из следующих значений:

1. Сумма выделений источников, помеченных как работающие в одной группе одновременности.

2. Выделения остальных источников выделений.

|   | A      A     A  A     A     A |                  |                      |  |  |  |  |  |
|---|----------------------------------------------------------------------------------------------------|------------------|----------------------|--|--|--|--|--|
|   | Исто                                                                                                    | очники выделения | Группа               |  |  |  |  |  |
|   | Номер 🗸                                                                                                    | Название         | одновременности      |  |  |  |  |  |
| Þ | 1                                                                                                    | Источник №1      | Группа не задана 🛛 💌 |  |  |  |  |  |
|   | 2                                                                                                    | Источник №2      | Группа не задана 👘 👻 |  |  |  |  |  |
|   | 3                                                                                                    | Источник №3      | Группа не задана 👘 👻 |  |  |  |  |  |
|   | 4 Источник №4                                                                                                    |                  | Группа не задана 👘 👻 |  |  |  |  |  |
|   | 5                                                                                                    | Источник №5      | Группа не задана 👘 👻 |  |  |  |  |  |
|   | 6                                                                                                    | Источник №6      | Группа не задана 👘 👻 |  |  |  |  |  |
|   | 7                                                                                                    | Источник №1_1    | Группа не задана 👘 👻 |  |  |  |  |  |

графа 1. – номер источника выделений.

графа 2. – название источника выделений.

графа 3. – позволяет использовать группы одновременности для расчета выброса.

Основное назначение групп одновременности – обеспечить корректный расчет в случаях, когда, например, в одной печи сжигалось разное топливо. То есть, при проведении расчетов валовые выбросы от источников выделения, принадлежащих одной группе одновременности, складываются, а при определении максимальноразовых концентраций берется максимальное значение из всех источников по каждому веществу.

Например, есть источник выброса, содержащий следующие источники выделения: Источник 1. Автономный источник (то есть, данный источник выделения не принадлежит ни к одной группе одновременности). Валовый выброс – 0,01 т/г, максимально-разовый – 10 г/с.

Источник 2. Группа 1. Валовый выброс оксида углерода – 0,0058 т/г, максимально-разовый – 8 г/с.

Источник 3. Группа 1. Валовый выброс оксида углерода – 0,0074 т/г, максимальноразовый – 9,5 г/с.

В этом примере валовый выброс оксида углерода от источника выброса в целом составит 0,01+0,0058+0,0074 = 0,0232 т/г, а максимально-разовый выброс оксида углерода составит 8+9,5 = 17,5 г/с.

Для присвоения источнику определенной группы одновременности, надо выбрать группу из списка групп одновременности.

Для присвоения источнику определенной группы одновременности, надо выбрать группу из списка групп одновременности.

|   | Группы оді | новременности          |           |
|---|------------|------------------------|-----------|
|   | 🕂 📼 🔤      | ٢                      |           |
|   |            | Группы одновременности |           |
|   | Номер      | Название               |           |
| ▶ | 1          | Первая группа          |           |
|   |            |                        |           |
|   |            |                        |           |
| L |            |                        |           |
|   |            | 📙 Сохранить            | ⊘ Закрыть |

Порядок работы в этой части программы:

1. Добавьте (команда «Добавить объект» в меню «Объекты» в главном окне программы) или найдите нужный ранее созданный объект (предприятие).

2. Добавьте в этот объект новый источник выбросов (команда «Добавить источник выбросов» в меню «Источники выбросов» в главном окне программы) или найдите нужный ранее созданный.

3. В правой части главного окна введите список источников выделения (команда «Добавить источник выделения» в меню «Источники выделения»), определитесь с одновременностью их работы, проведите расчет по каждому из них.

4. Произведите итоговый расчет для источника выбросов (команда «Расчет» в меню «Источники выбросов» в главном окне программы).

5. Сформируйте отчет (команда «Отчет» там же) и/или осуществите передачу данных во внешнюю программу (команда «Экспорт источника выброса», см. п. 2.4).

### 2.6. Расчет источника выделений

Это окно предназначено для ввода данных об источнике выделения. Набор исходных данных зависит от типа операции (технологического процесса) и вида оборудования, которые выбираются здесь же.

Занеся исходные данные, нажмите на кнопку «Рассчитать», после чего на экране появится окно «Результаты расчета». В нем будут указаны максимально-разовые и

валовые выбросы загрязняющих веществ, рассчитанные программой для данной операции.

В программе возможно произвести расчет от следующих технологических процессов:

#### Продувка пылеуловителей

Объем газа, выбрасываемого при продувках пылеуловителя  $V_2$  ( $M^3$ ) в атмосферу, определяется по формуле

 $V_{c} = (B \cdot f \cdot \tau \cdot P_{p} / T_{p} \cdot Z) + C_{k},$ 

где *В* - переводной коэффициент, 3018,36 м · К/ МПа·сек;

f - площадь сечения продувочного вентиля,  $M^2$ ;

τ - продолжительность продувки, сек;

 $P_p$  - давление газа при продувке, МПа;  $T_p$  - температура газа, град. К;

*Z* - коэффициент сжимаемости газа;

 $C_k$  - норма расхода газа за одну продувку (равная при автоматической продувке 1,65 м<sup>3</sup> при ручной - 3,2 м<sup>3</sup>).

| [Продувка пылеуловителей ]                       |    |
|--------------------------------------------------|----|
| 🔲 Продувка природным газом после ремонтных работ |    |
| Количество пылеуловителей:                       | 6  |
| Количество продувок одного пылеуловителя в год:  | 2  |
| Площадь сечения продувочного вентиля, кв. м:     | 45 |
| Давление газа при продувке, МПа:                 | 0  |
| Продолжительность продувки, с:                   | 45 |
| [Норма расхода газа за одну продувку ]           |    |

При продувках технологического оборудования природным газом после ремонтных работ объем выброса газа определяется по формуле

$$V_{np} = \frac{0.0029 \cdot V \cdot k \cdot (P_a + P_z)}{273 + T_z}$$

где V - геометрический объем продуваемого газопровода или оборудования, м

 $P_a$  - атмосферное давление, Па;

Р. - избыточное давление газа в газопроводе при продувке, Па (рабочее - для газопроводов низкого давления, не более 0,1 МПа - для газопроводов среднего и высокого давления);

 $T_{2}$  - температура газа, °С;

*k* - поправочный коэффициент (1,25-1,30).

| Г Продувка пылеуловителей ]                                                            |        |
|----------------------------------------------------------------------------------------|--------|
|                                                                                        |        |
| Продувка природным газом после ремонтных работ                                         |        |
|                                                                                        |        |
| Количество пылеуловителей:                                                             | 6      |
|                                                                                        |        |
| Количество продувок одного пылеуловителя в год:                                        | 2      |
|                                                                                        |        |
| Геометрический объем продуваемого газопровода или оборудования, куб. м:                | 567    |
|                                                                                        |        |
| Изовыточное давление газа в газопроводе при продувке, на (рабочее - для газопроводов   | 345    |
| низкого давления, не облее о, т міна - для газопроводов среднего и высокого давления): |        |
| Атмосферное давление. Па:                                                              | 101325 |
|                                                                                        |        |
| Поправочный коэффициент (1,25-1,30):                                                   | 1.25   |

#### Опорожнение технологического оборудования

Количество газа  $V_{z}$  (м<sup>3</sup>) при опорожнении технологического оборудования в атмосферу определяется по формуле

$$V_{z} = \frac{V \cdot P \cdot T_{cm}}{P_{cm} \cdot T \cdot z}$$

где *V* - геометрический объем пылеуловителя, линии редуцирования, измерительной линии, участка газопровода, технологического оборудования, опорожняемых перед ремонтом или освидетельствованием, м<sup>3</sup>;

 $P_{cm}$ ,  $T_{cm}$  - давление и температура при стандартных условиях ( $P_{cm} = 1,033 \text{ кгс/см}^2$ ,  $T_{cm} = 293,15$  град.К);

*P*, *T* - рабочее давление и температура (перед опорожнением), кгс/см<sup>2</sup>, град. К; *z* - коэффициент сжимаемости газа при рабочих параметрах.

| Поположиение технологического обору довения ]                                   |        |
|---------------------------------------------------------------------------------|--------|
| [ опережнение технологического осерудования]                                    |        |
| Геометрический объем пылеуловителя, линии редуцирования, измерительной линии,   |        |
| участка газопровода, технологического оборудования, опорожняемых перед ремонтом |        |
| или освидетельствованием, куб м:                                                | 868    |
|                                                                                 |        |
| Давление газа при стандартных условиях, кгс/кв. см:                             | 1.033  |
| <b>T</b>                                                                        | 000.45 |
| температура газа при стандартных условиях, град. к:                             | 293.15 |
| Pafeura sanauna sana sanaunuan kraka an                                         | 1.022  |
| Рабочее давление перед блорожнением, кторкв. см:                                | 1.035  |
| Рабочая температура переи опорожнением, граи, Ку                                | 293.15 |
| Табочая температура перед опорожнотием, град тк                                 | 2,0,10 |
| Количество технологических операций:                                            | 6      |
| Nonrectibe Texholor Hecknix enepagnin.                                          |        |

#### Проверка работоспособности предохранительного клапана

Объем сбрасываемого газа  $V_{2}$  (м<sup>3</sup>) определяется по формуле:

$$V_{z} = 37, 3 \cdot F \cdot K_{k} \cdot P \cdot \sqrt{\frac{z}{T}} \cdot \tau$$

где F - площадь сечения клапана, м<sup>2</sup>;

К<sub>к</sub> - коэффициент расхода, газа клапаном (паспортные данные);

Р, Т - рабочее давление и температура, МПа, град. К соответственно;

z - коэффициент сжимаемости газа;

t - время проверки работоспособности предохранительного клапана, с.

37,3 - эмпирический коэффициент, м К<sup>0,5</sup>/МПа · с.

| [Проверка работоспособности предохранительного клапана ]        |        |
|-----------------------------------------------------------------|--------|
| Рабочее давление, кгс/кв. см:                                   | 0.1033 |
| Рабочая температура, град. К:                                   | 293.15 |
| Площадь сечения клапана, кв. м:                                 | 65     |
| Коэффициент расхода, газа клапаном (паспортные данные):         | 5635   |
| Время проверки работоспособности предохранительного клапана, с: | 345    |
| Количество клапанов:                                            | 25245  |
| Количество проверок в год:                                      | 366    |

# Оценка максимально возможных аварийных утечек от запорно-регулирующей арматуры

Объемы аварийных выбросов (утечек) газа (г/с, т/год) от запорно-регулирующей арматуры (фланцевых соединений и уплотнений) в периоды от обнаружения до их ликвидации определяются по среднестатистическим данным величин утечек газа и доли уплотнений, потерявших герметичность:

 $M = A \cdot c \cdot a \cdot n_1 \cdot n_2,$ 

 $G = M \cdot t$ 

где А - расчетная величина аварийного выброса (утечки), равная 0,021 кг/ч;

с - массовая концентрация компонента газа в долях единицы;

а - расчетная доля уплотнений, потерявших свою герметичность, - 0,293;

*n*<sub>1</sub> - общее количество единиц запорно-регулирующей арматуры;

n<sub>2</sub> - количество фланцевых соединений или уплотнений на одном запорном устройстве;

t - усредненное время эксплуатации запорно-регулирующей арматуры, потерявшей герметичность, ч.

| — Oценка максимально возможных аварийных утечек от запорно-регулирующей арматуры              | ]     |
|-----------------------------------------------------------------------------------------------|-------|
| Расчетная величина аварийного выброса (утечки), кг/ч:                                         | 0.021 |
| Расчетная доля уплотнений, потерявших свою герметичность, кг/ч:                               | 0.7   |
| Общее количество единиц запорно-регулирующей арматуры:                                        | 7     |
| Количество фланцевых соединений или уплотнений на одном запорном устройстве:                  | 7     |
| Усредненное время эксплуатации запорно-регулирующей арматуры, потерявшей<br>герметичность, ч: | 7     |

#### Оценка выбросов (утечек) природного газа через уплотнения компрессорной установки

Оценка выбросов природного газа (г/с, т/год) определяется в соответствии с [14] по формулам:

 $\mathbf{M} = \mathbf{A} \cdot \mathbf{c} \cdot \mathbf{a} \cdot \mathbf{n},$ 

 $G = M \cdot ray,$ 

где А - расчетная величина утечки работающей компрессорной установки, равна 0,115 кг/ч;

с - массовая концентрация компонента газа (для метана - 0,98) в долях единицы;

а - расчетная доля уплотнений, потерявших свою герметичность, - 0,7;

n - количество одновременно работающих компрессоров;

тау - суммарное время работы компрессоров в год, ч.

| [Оценка выбросов (утечек) природного газа через уплотнения компрессорной установки ] |       |  |
|--------------------------------------------------------------------------------------|-------|--|
| Расчетная величина утечки работающей компрессорной установки, кг/ч:                  | 0.115 |  |
| Расчетная доля уплотнений, потерявших свою герметичность:                            |       |  |
| Количество одновременно работающих компрессоров:                                     | 475   |  |
| Суммарное время работы компрессоров в год, ч:                                        | 3763  |  |

# 2.7. Печать отчета

Для того чтобы оформить результаты расчета по операции в виде отчета, необходимо в окне «Расчет источника выделений» (см. п. 2.5.2) нажать на кнопку «Отчет» (или вызвать команду «Отчет по источнику выделения» из меню «Источники выделения» в главном окне программы).

Для формирования итогового отчета по источнику выбросов воспользуйтесь командой «Отчет» из меню «Источники выбросов» в главном окне программы.

Отчет, сформированный программой, появляется на экране компьютера в отдельном окне. Отчет состоит из заголовка, исходных данных, использованных в расчете, формул и результатов. Вы можете просмотреть отчет, распечатать его на принтере, сохранить в виде файла на диске иди открыть для редактирования в Microsoft Word (или другой программе, установленной в операционной системе как редактор файлов RTF).

# 3. Возможные проблемы и пути их решения

Мы постарались сделать все возможное для того, чтобы сделать нашу программу универсальной и избавить Вас от необходимости производить какие-либо настройки компьютера или операционной системы. Однако иногда, когда программа по тем или иным причинам не может выполнить необходимые действия самостоятельно, Вам могут пригодиться приведенные в этом разделе рекомендации. Обратите внимание на то, что все указанные ниже действия следует производить с правами доступа системного администратора.

# При запуске программы выдается сообщение об ошибке вида «Не найден электронный ключ» или «Неверный электронный ключ».

В этом случае необходимо проделать следующее:

- 1. Убедитесь, что к компьютеру подсоединен электронный ключ, причем именно тот, для которого изготовлена запускаемая Вами программа.
- 2. Убедитесь в надежности контакта ключа с разъемом компьютера.
- 3. Убедитесь, что во время установки ключа Вы следовали приложенной к нему инструкции, в том числе установили драйвер электронного ключа,

находящийся в каталоге Drivers на компакт-диске с программами серии «Эколог».

4. Найдите на компакт-диске с программами серии «Эколог» утилиту поиска ключа CHKNSKW.EXE и утилиту диагностики KEYDIAG.EXE и выполните проверку Вашего ключа. Для этого:

#### – Запустите CHKNSKW.EXE

– Сообщите нам результат работы утилиты, желательно в виде изображения

- Запустите KEYDIAG.EXE

– Направите нам по электронной почте файл keys.xml, который будет создан утилитой в корневом каталоге диска С.

# Как перенести занесенные в программу данные на другой компьютер? Как создать резервную копию этих данных?

Данные, которые Вы заносите в программу, хранятся в подкаталоге DATA того каталога, куда установлена программа (по умолчанию C:\Program Files\Integral\GRS). Для того, чтобы создать резервную копию данных, достаточно сохранить копию указанного подкаталога. В случае необходимости переноса данных на другой компьютер достаточно перенести целиком указанный подкаталог.

В заключение мы еще раз хотели бы подчеркнуть, что Вы всегда можете рассчитывать на нашу поддержку во всех аспектах работы с программой. Если Вы столкнулись с проблемой, не описанной в настоящем Руководстве, просим Вас обратиться к нам по указанным ниже координатам.

#### Фирма «Интеграл» Тел. (812) 740-11-00 (многоканальный) Факс (812) 717-70-01 Для писем: 191036, Санкт-Петербург, 4-я Советская ул., 15 Б. есо@integral.ru

www.integral.ru